## **Workflow General Mangement**

## Commencer une nouvelle simulation

- Ouvrire le programme `TOPSIM General Management II Instructor '
- Fermer la fenêtre d'accueil
- Fichier
- Commencer une nouvelle simulation(confirmer avec oui)

| 👗 TOPSIM - General Management II Sys         | tème du Maître de jeu |         |
|----------------------------------------------|-----------------------|---------|
| Fichier Saisie Simulation Rapports Transfert | t Graphiques Aide     |         |
|                                              |                       |         |
|                                              |                       |         |
|                                              |                       |         |
|                                              |                       |         |
|                                              |                       |         |
|                                              |                       |         |
|                                              |                       |         |
|                                              |                       |         |
|                                              |                       |         |
|                                              |                       |         |
|                                              |                       |         |
|                                              |                       |         |
|                                              |                       |         |
|                                              |                       |         |
|                                              |                       |         |
|                                              |                       |         |
|                                              |                       |         |
|                                              |                       |         |
|                                              |                       |         |
|                                              |                       |         |
|                                              |                       |         |
|                                              |                       |         |
|                                              |                       |         |
| Séminaire: 6 Per Std de 13.3.2009            | Période: 0            | Status: |

- Choisir la version "A:6 periodes"

| 🔏 Paramétrage du séminaire                                                                                                    |                                                                                                    |  |
|----------------------------------------------------------------------------------------------------|----------------------------------------------------------------------------------------------------|--|
| Choix du scénario; Nom du sér<br>Nombre de groupe; Date.                                                                                             | ninaire;                                                                                                    |  |
| Choisissez la version que vous<br>voulez utiliser:                                                                                                   | Versions                                                                                                    |  |
| Explications concernant les versions:<br>A,B R sont les scénarios<br>standards TATA. S X vous<br>permettent de sauvegarder vos<br>propres scénarios. | C E: Add. 4 pér<br>C F: Add. 6 pér<br>C G: Add. 8 pér<br>C H: Add. base<br>C I: Démo<br>C J:<br>C K:<br>C L:<br>C M:<br>C N:<br>C O:<br>C Q:<br>C Q:<br>C R:<br>C S<br>C T<br>C U<br>C V<br>C W<br>C X |  |
| Nom du séminaire (max. 30 caractères):<br>Nombre de groupe (2-10):<br>Date (jour,mois,année):                                                        | 6 Per Std<br>5 🜲<br>13 3 2009                                                                                                    |  |
| <u>✓ о</u> к Х                                                                                                    | Annuler <b>?</b> Aide                                                                                                    |  |

- Consigner le nombre de group (2-10 groups) 5 groups p.ex. dans le séminaire a Sousse
- Confirmer avec ok

\_\_\_\_\_

- Fenêtre "simulation terminée"  $\rightarrow$  confirmer avec oui

<<<insérer un stick usb" et créer un dossier nouveau

barre de taches: "Transfer"

<sup>→ &#</sup>x27;GMII' avec 5 sous-dossier (Ent1, Ent2, Ent3, Ent4, Ent5)

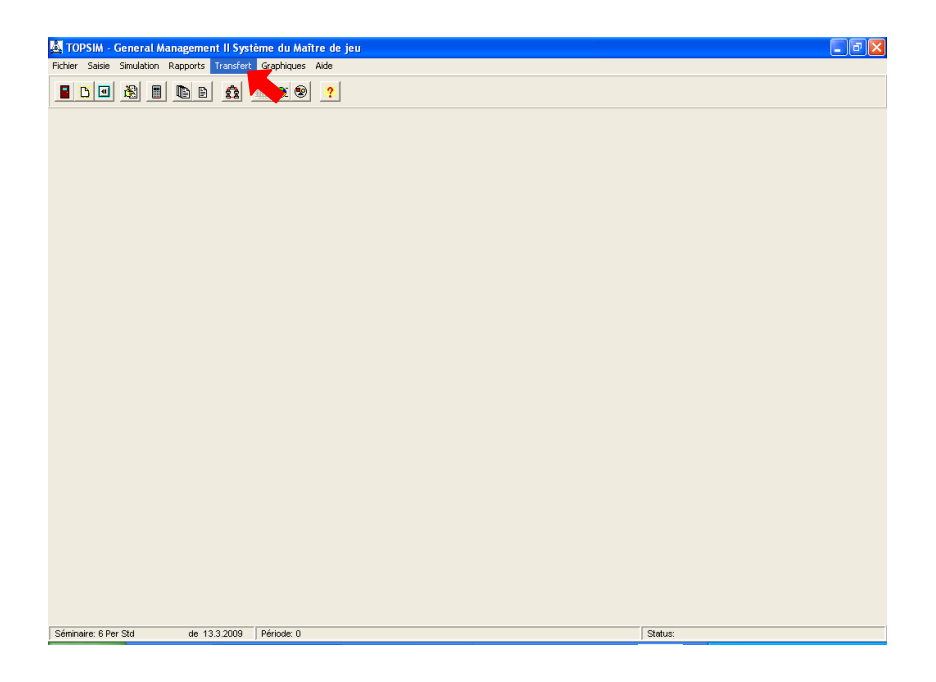

- Il s'ouvre une fenêtre "transfert de donnée"
- Clic sur "tous"  $\rightarrow$  les cases à cocher sont activées

| 🔚 Transfert des données 📃 🗖 🔀                                                                                                    |                                                                                                    |  |  |  |
|----------------------------------------------------------------------------------------------------|----------------------------------------------------------------------------------------------------|--|--|--|
| Précisions pour la version réseau:<br>Stellen Sie sicher, daß die Verzeichnisse der Teilnehmerdaten vollständig und korrekt<br>eingetragen sind!                                           |                                                                                                    |  |  |  |
| Action:           Datenverzeichnisse einstellen           Lire les décisions des équipes           Transmettre les résultats aux équipes           Initialiser les "systèmes participants" | <ul> <li>✓ tous</li> <li>✓ Entreprise 1</li> <li>✓ Entreprise 2</li> <li>✓ Entreprise 3</li> <li>✓ Entreprise 4</li> <li>✓ Entreprise 5</li> </ul> |  |  |  |
| ✓ <u>O</u> K ? <u>A</u> ide                                                                                                    |                                                                                                    |  |  |  |

- "Datenverzeichnisse einstellen"

- Il s'ouvre une fenêtre "installation des répertoires réseau"

- clic sur le symbole (avec les dossiers) à droite pour l'entreprise 1

| 🙇 Installation des réperto                                                                                                    | ires réseau              |             |                                       |  |
|----------------------------------------------------------------------------------------------------|--------------------------|-------------|---------------------------------------|--|
| Bitte geben Sie hier den Pfad zu den Teilnehmerdaten ein.                                                                       |                          |             |                                       |  |
| You may select a drive by clicking on the symbol or by double-click in the edit-field<br>- Nombre total de caractères: max. 255 |                          |             |                                       |  |
|                                                                                                    |                          |             | · · · · · · · · · · · · · · · · · · · |  |
| Entreprise 1                                                                                                    | E:\GMII-SEMINAIRE\ENT 1\ |             | <u>о</u> к                            |  |
| Entreprise 2                                                                                                    | E:\GMII-SEMINAIRE\ENT 2\ | <b>8</b> :: | 🗙 <u>A</u> nnuler                     |  |
| Entreprise 3                                                                                                    | E:\GMII-SEMINAIRE\ENT 3\ |             |                                       |  |
| Entreprise 4                                                                                                    | E:\GMII-SEMINAIRE\ENT 4\ |             | ? Ai <u>d</u> e                       |  |
| Entreprise 5                                                                                                    | E:\GMII-SEMINAIRE\ENT 5\ | 8::         |                                       |  |
|                                                                                                    | 2                        |             |                                       |  |

- Il s'ouvre une fenêtre "Datenverzeichnis einstellen für Entreprise 1"

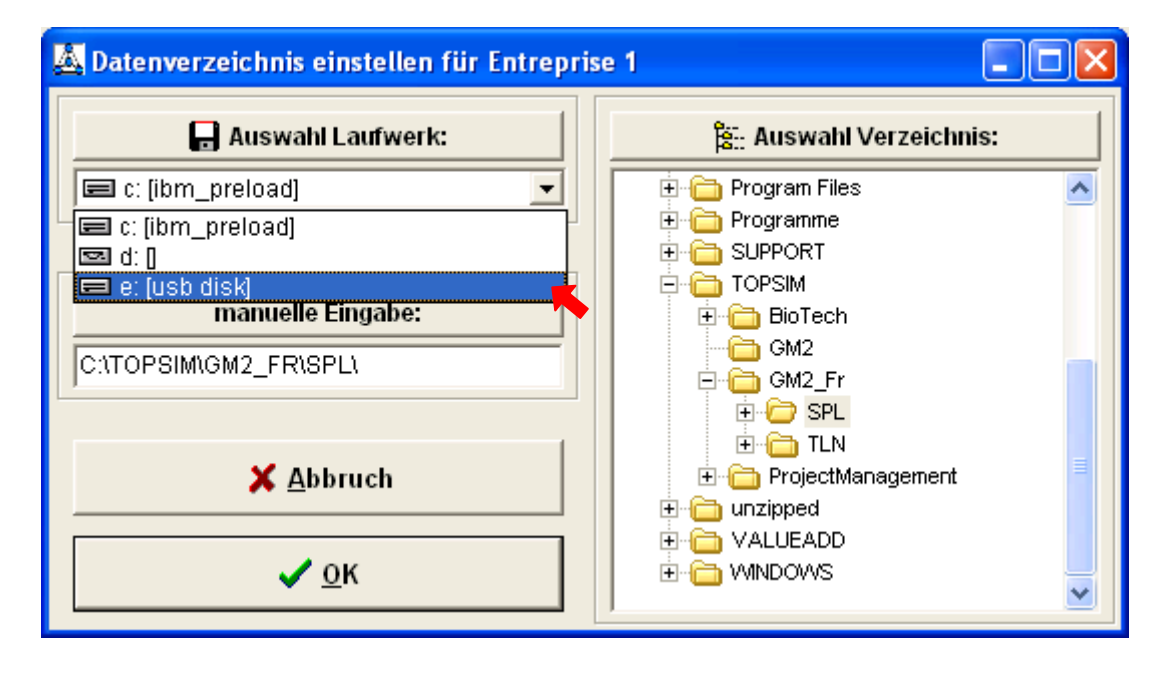

| 🛓 Datenverzeichnis einstellen für Entrepr | ise 1 📃 🗖 🔀    |
|-------------------------------------------|----------------|
| Auswahl Laufwerk:                         | USB DISK (E:)  |
| manuelle Eingabe:                         | Ent 3<br>Ent 5 |
| <mark>≭ A</mark> bbruch<br>✓ <u>O</u> K   |                |

- Choisir ,Ent1' et confirmer avec ok.

- Faire pareil pour toute les autres entreprises et après confirmer avec ok.

| 📥 Installation des réperto                                                                                                    | ires réseau    |                     |                   |  |
|----------------------------------------------------------------------------------------------------|----------------|---------------------|-------------------|--|
| Bitte geben Sie hier den Pfad zu den Teilnehmerdaten ein.                                                                       |                |                     |                   |  |
| You may select a drive by clicking on the symbol or by double-click in the edit-field<br>- Nombre total de caractères: max. 255 |                |                     |                   |  |
|                                                                                                    |                |                     |                   |  |
| Entreprise 1                                                                                                    | E:\GMI\ENT 1\  | 9.:<br>19::<br>19:: | <u> о</u> к       |  |
| Entreprise 2                                                                                                    | E:\GMII\ENT 2\ | 8<br>8.:            | 🗙 <u>A</u> nnuler |  |
| Entreprise 3                                                                                                    | E:\GMII\ENT 3\ | 8::<br>8::          |                   |  |
| Entreprise 4                                                                                                    | E:\GMII\ENT 4\ | 8<br>8::            | ? Ai <u>d</u> e   |  |
| Entreprise 5                                                                                                    | E:\GMII\ENT 5\ | 8<br>8.:            |                   |  |
|                                                                                                    |                |                     |                   |  |

- Clic sur "intialiser les "systems participants"

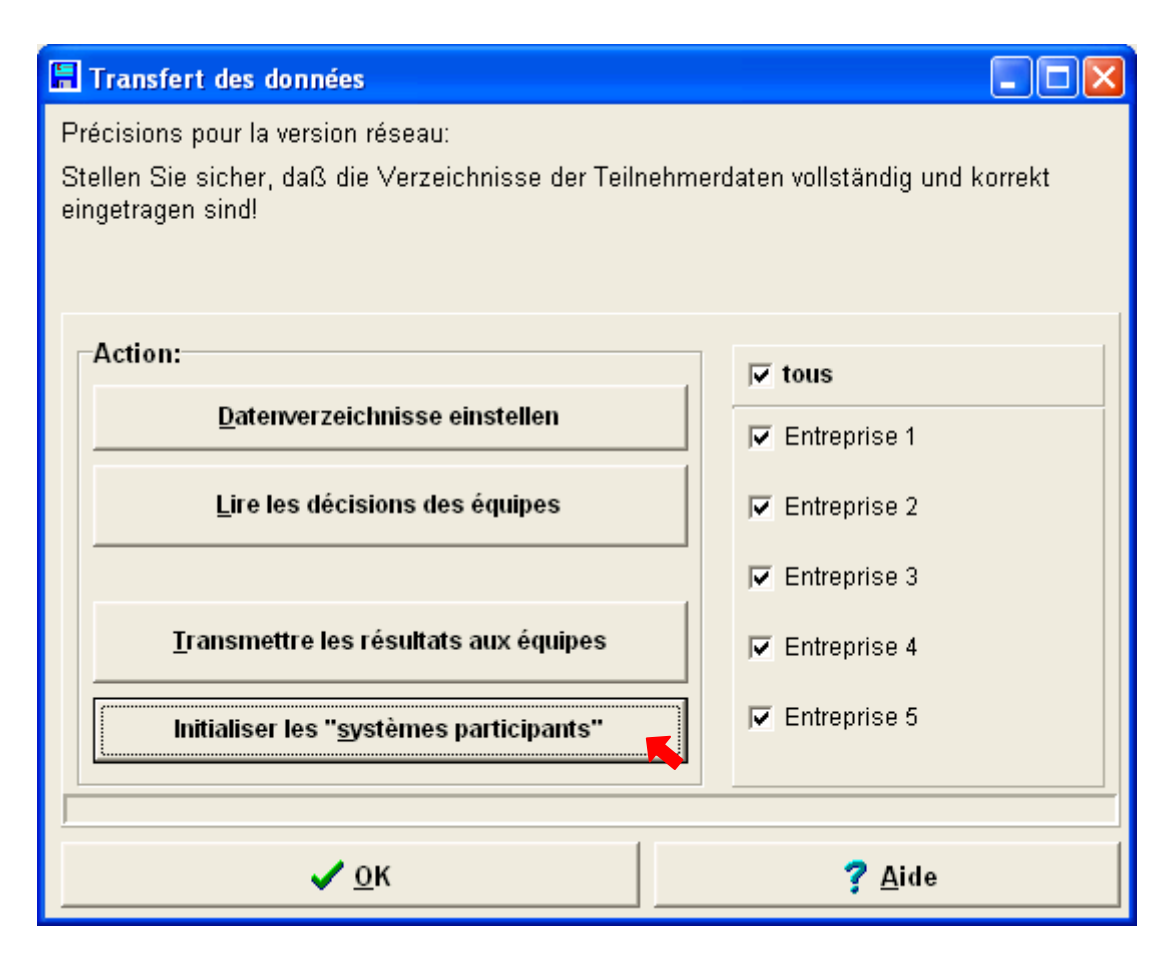

- Confirmer avec ok pour tout les 5 entreprises.

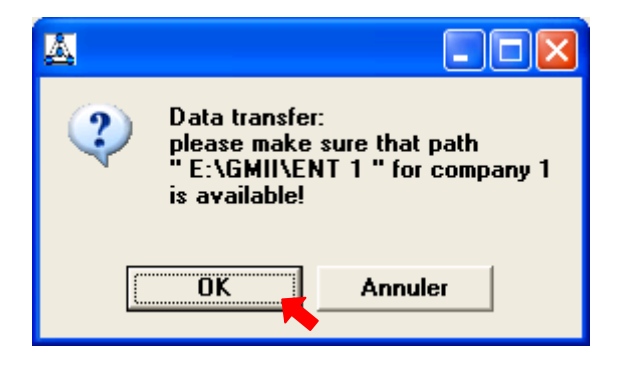

- Quitter la fenêtre "transfer des données" avec ok.

Maintenant on peut initialiser le jeu sur l'ordinateur des participants.

Plus d'information sur cette procédure et autres détails vous pouvez trouver dans « Explanation E GM2 12 ».